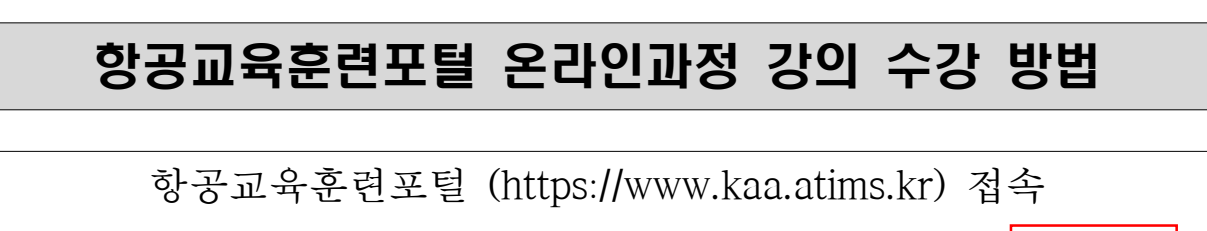

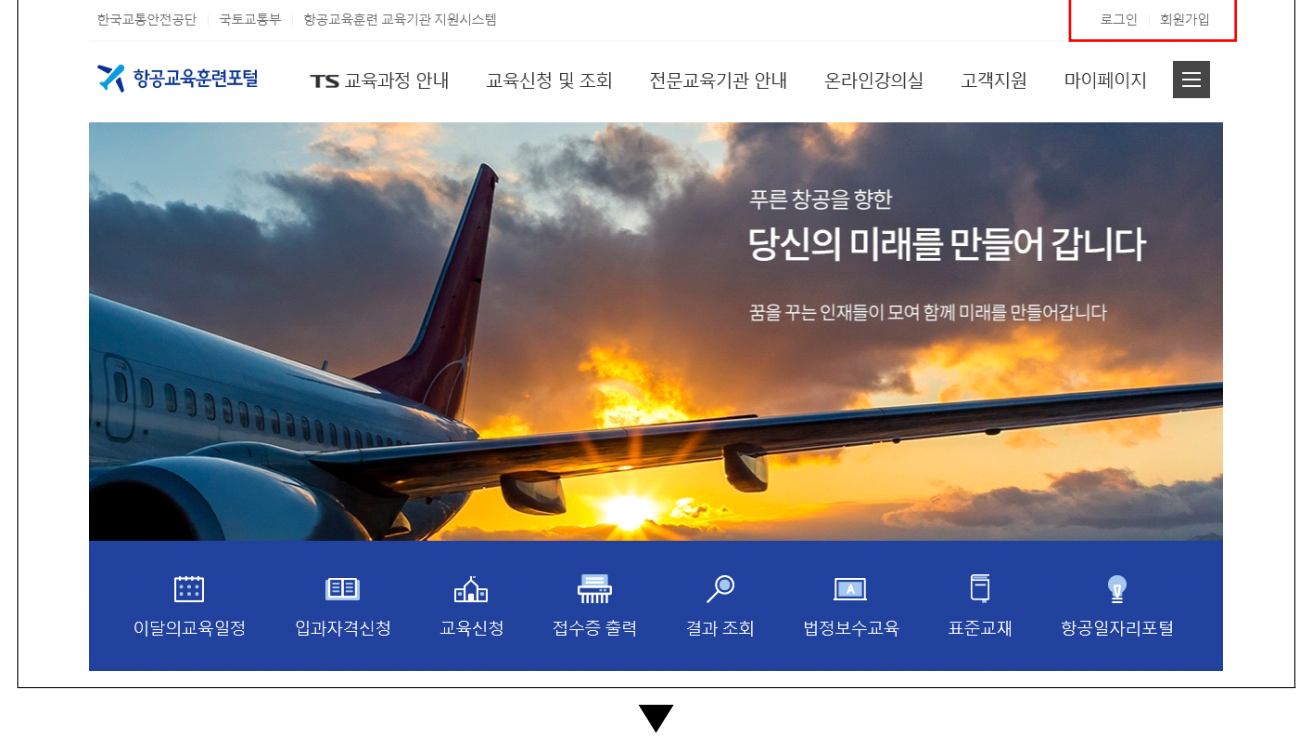

회원가입 및 로그인

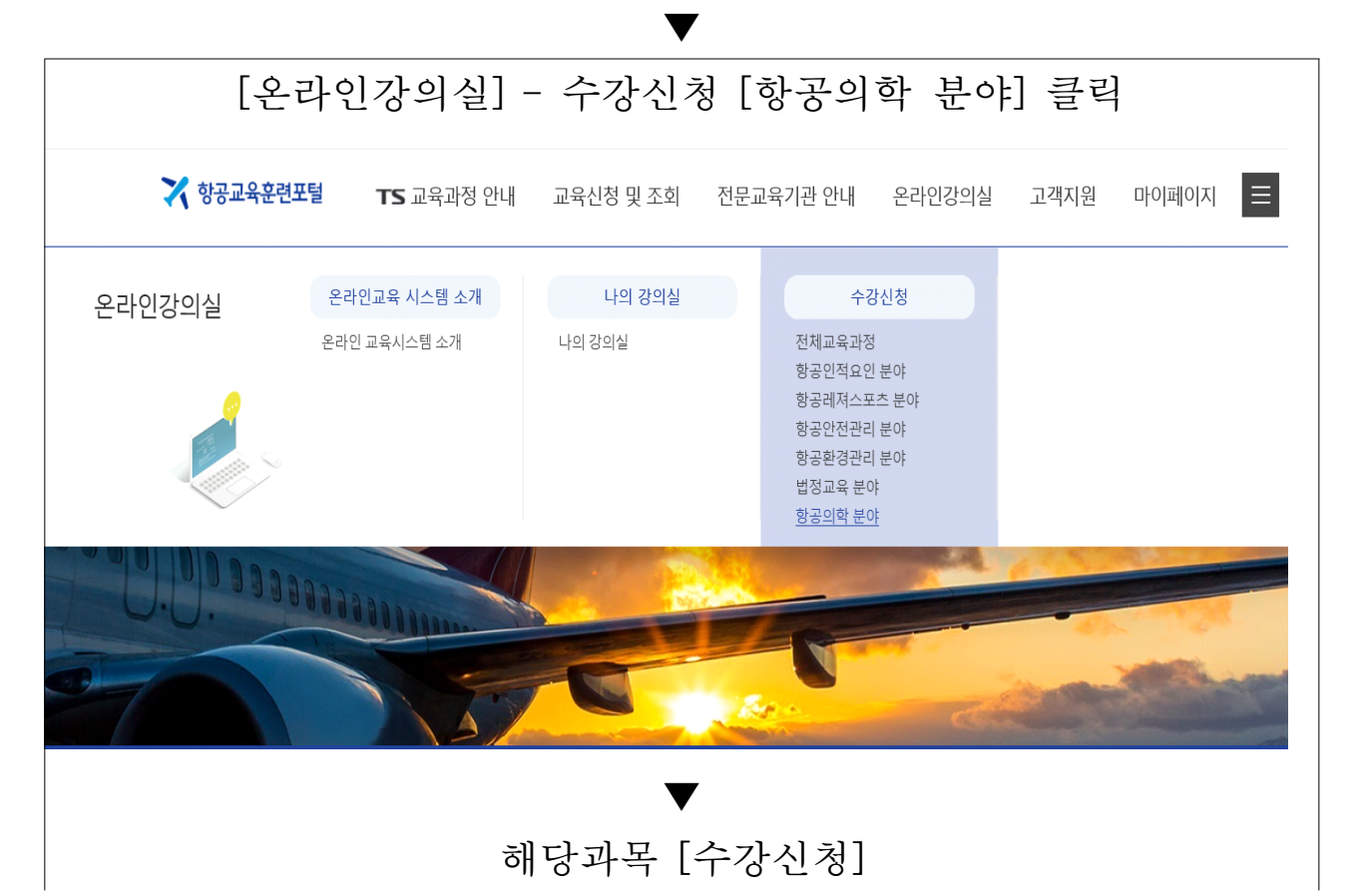

| N203-1-840-63                                                                                                    |                                                                                                    | 항공의학이른                                                                                                    | <b>2</b> .                                                                                                    |                                      |                                                                                                    |                                                                                                    |                                                                                       |
|----------------------------------------------------------------------------------------------------|----------------------------------------------------------------------------------------------------|----------------------------------------------------------------------------------------------------|----------------------------------------------------------------------------------------------------|--------------------------------------|----------------------------------------------------------------------------------------------------|----------------------------------------------------------------------------------------------------|---------------------------------------------------------------------------------------|
|                                                                                                    | Aviation<br>Mesico Prove                                                                                                    | 수강기간<br>저체스가지가                                                                                                    | 2020-01-01~2020-12-3                                                                                                    | 31                                   |                                                                                                    |                                                                                                    |                                                                                       |
|                                                                                                    | TT TT                                                                                                    | 신제구성지신<br>수강대상                                                                                                    | 10                                                                                                    |                                      |                                                                                                    |                                                                                                    |                                                                                       |
| 1 및반검사 등목                                                                                                    | ° #                                                                                                    | 금액                                                                                                    | 무료                                                                                                    |                                      |                                                                                                    |                                                                                                    |                                                                                       |
|                                                                                                    |                                                                                                    |                                                                                                    |                                                                                                    |                                      |                                                                                                    |                                                                                                    | 수강신청                                                                                  |
|                                                                                                    |                                                                                                    | 하고이하신기                                                                                                    | 71                                                                                                    |                                      |                                                                                                    |                                                                                                    |                                                                                       |
| les,                                                                                                    | s 2 🗸                                                                                                    | 00-172                                                                                                    | •                                                                                                    |                                      |                                                                                                    |                                                                                                    |                                                                                       |
|                                                                                                    | 11.                                                                                                    | 주강기간<br>전체수강시간                                                                                                    | 2020-01-01~2020-12-3<br>10                                                                                                    | 31                                   |                                                                                                    |                                                                                                    |                                                                                       |
|                                                                                                    |                                                                                                    | 수강대상                                                                                                    |                                                                                                    |                                      |                                                                                                    |                                                                                                    |                                                                                       |
|                                                                                                    | un for                                                                                                    | 금액                                                                                                    | 무료                                                                                                    |                                      |                                                                                                    |                                                                                                    | 스가시처                                                                                  |
|                                                                                                    | 29 die 01                                                                                                    |                                                                                                    |                                                                                                    |                                      |                                                                                                    |                                                                                                    | TOLO                                                                                  |
|                                                                                                    |                                                                                                    | 항공관련법령                                                                                                    | 령                                                                                                    |                                      |                                                                                                    |                                                                                                    |                                                                                       |
|                                                                                                    | 200                                                                                                    | 수강기간                                                                                                    | 2020-01-01~2020-12-3                                                                                                    | 31                                   |                                                                                                    |                                                                                                    |                                                                                       |
|                                                                                                    |                                                                                                    | 전체수강시간                                                                                                    | 10                                                                                                    |                                      |                                                                                                    |                                                                                                    |                                                                                       |
|                                                                                                    |                                                                                                    | 수강대상<br>금액                                                                                                    | 무료                                                                                                    |                                      |                                                                                                    |                                                                                                    |                                                                                       |
| 100   100                                                                                                    | and the second second s |                                                                                                    | -                                                                                                    |                                      |                                                                                                    |                                                                                                    | 수강신청                                                                                  |
|                                                                                                    |                                                                                                    |                                                                                                    |                                                                                                    |                                      |                                                                                                    |                                                                                                    |                                                                                       |
|                                                                                                    |                                                                                                    |                                                                                                    | _                                                                                                    | ,                                    |                                                                                                    |                                                                                                    |                                                                                       |
| 강신경                                                                                                    | S                                                                                                    |                                                                                                    |                                                                                                    | â                                    | 온라인강의실                                                                                                    | ] > 수강신청                                                                                                    | > 항공인적요인 분                                                                            |
|                                                                                                    |                                                                                                    |                                                                                                    |                                                                                                    |                                      |                                                                                                    |                                                                                                    |                                                                                       |
|                                                                                                    |                                                                                                    | 항공의학이                                                                                                    | 기론                                                                                                    |                                      |                                                                                                    |                                                                                                    |                                                                                       |
| 항공의<br>I OI                                                                                                    |                                                                                                    | 항공의학이<br>수강기간<br>전체수강시험                                                                                                    | 이론<br>2020-01-01~2020-1<br>간 10                                                                                                    | 2-31                                 |                                                                                                    |                                                                                                    |                                                                                       |
|                                                                                                    |                                                                                                    | 항공의학이<br>수강기간<br>전체수강시<br>수강대상<br>금액                                                                                                    | 기론<br>2020-01-01~2020-1<br>간 10<br>무료                                                                                                    | 2-31                                 |                                                                                                    |                                                                                                    |                                                                                       |
|                                                                                                    |                                                                                                    | 황공의학이<br>수강기간<br>전체수강시?<br>수강대상<br>금액<br>수강신청 일                                                                                                    | 가론<br>2020-01-01~2020-1<br>간 10<br>무료<br>같자 2020.04.07                                                                                                    | 2-31                                 |                                                                                                    |                                                                                                    |                                                                                       |
|                                                                                                    |                                                                                                    | 항공의학이<br>수강기간<br>전체수강시:<br>수강대상<br>금액<br>수강신청 일                                                                                                    | 기론<br>2020-01-01~2020-1<br>10<br>무료<br>4자 2020.04.07                                                                                                    | 2-31                                 |                                                                                                    |                                                                                                    |                                                                                       |
| 한공이<br>이<br>기<br>고유수<br>2) 공단의<br>3) 교유<br>3) 교유                                                                                                    | 가 한 것 이 가 가 가 가 가 가 가 가 가 가 가 가 가 가 가 가 가 가                                                                                                    | 항공의확이           수강기간           전체수강지상           금액           수강신청 일           : 과오납환 금           : 강하지 못한           · 강하지 못한                                                                                                    | / 문<br>2020-01-01-2020-1<br>10<br>루료<br>자 2020.04.07<br>역의 전부<br>경우 : 납입한 교육수<br>한 교육수수로의 전                                                                                                    | 2-31<br>수수료 전부<br>부                  |                                                                                                    |                                                                                                    |                                                                                       |
| 한군이           1. 교육수           1. 교육수           1. 교육수           1. 교육수           1. 교육수           2. 공단4           2. 수수료                                                                                                    | ** 전쟁기년<br>수수조전에 접수를 취소한<br>27 전에 접수를 취소한<br>28 주에는 교육진도움이<br>환불절자                                                                                                    | 항공의학이           수강기간           전체수강시           수강대상           금액           수강신청 일           : 과오납한 금           : 강하지 못한           · 경우 : 납입류           · 관계없이 수                                                                                                    | 2020-01-01-2020-1<br>2 10<br>루료<br>(자 2020.04.07<br>역의 전부<br>경우 : 납입한 교육수<br>한 교육수수료의 전<br>누수료가 환동되지입                                                                                                    | 2-31<br>수수료 전부<br>부<br>:습니다.         |                                                                                                    |                                                                                                    |                                                                                       |
| 1. 프로구····································                                                                                                    |                                                                                                    | 황공의학이<br>수장기간<br>전체수장시(<br>수장대성<br>금액<br>수장 신정 일<br>: 과오답한 금<br>강하지 못한<br>너 경우 : 답입<br>네 관계없이 쉬                                                                                                    | 2020-01-01-2020-1<br>2 10<br>두료<br>1자 2020.04.07<br>(액의 전부<br>경우 : 납입한 교육-4<br>한 교육수수료의 전부<br>수요우수료의 전부<br>(054-459-7386)                                                                                                    | 2-31<br>2-4로 전부<br>부<br>*습니다.        |                                                                                                    |                                                                                                    |                                                                                       |
| 1. 제작국<br>1) 교육국<br>1) 교육국<br>3) 교육<br>* 교육수<br>2. 수수료<br>1) 신청분<br>- 유선신<br>- 홍석인<br>- 동성신                                                                                                    | 가 전 관 전 기 전 가 전 전 가 전 전 가 전 전 전 전 전 전 전 전 전 구 로 주 이는 교육진 도 물 여 는 교육진 도 물 여 한 전 전 전 전 전 전 전 전 전 전 전 전 전 전 전 전 전 전                                                                                                    | 환공의학이<br>수강기간<br>전체수강시(<br>수강대상<br>금액<br>수강신청 일<br>: 과오답한 금<br>강하지 못한<br>난 경우 : 답입[<br>네 관계없이 수<br>왕공교통안전<br>수강-> 강의(<br>탄물 조치 예정                                                                                                    | 지 2020-01-01-2020-1<br>2020-01-01-2020-1<br>10<br>루료<br>2020-04.07<br>약의 전부<br>경우 : 납입한 교육수<br>한 교육수수료의 전부<br>수료가 환불되지않<br>204(054-459-7386)<br>284<br>왕                                                                                                    | 2-31<br>수수료 전부<br>부<br>남습니다.         |                                                                                                    |                                                                                                    |                                                                                       |
| 1. 교육구<br>1) 교육구<br>2) 공단5<br>3) 교육<br>* 교육수<br>1) 신경범<br>2- 수수료<br>1) 신경범<br>2- 우선신<br>- 홈페이<br>-> 담당                                                                                                    | 부 관광기년<br>2수요를 과오납한 경우. 1<br>의 귀책사용로 교육을 수<br>수강 전에 접수를 취소한<br>승강 후에는 교육진도율이<br>환봉절자<br>5년<br>1<br>지신경 : 강의실-> 강의<br>자 확인후 철차에 따라 통                                                                                                    | 함문의학이<br>수강기간<br>전체수강시간<br>수강대상<br>금액<br>수강 신정 일<br>· 과오납한 금 강하지 못한<br>난 경우 : 납입]<br>네 관계없이 쉬<br>왕군교통안전<br>수강-> 강의(<br>한물 조치 예정                                                                                                    | 이론<br>2020-01-01-2020-1<br>10<br>2020-04-07<br>12<br>2020-04-07<br>24<br>2020-04-07<br>24<br>21<br>2020-04-07<br>24<br>21<br>2020-04-07<br>24<br>21<br>2020-04-07<br>2020-01-2020-1<br>2020-01-2020-1<br>2020-01-2020-01-2020-1<br>2020-01-2020-01-2020-1<br>2020-01-2020-01-2020-1<br>2020-01-2020-1<br>2020-01-2020-00-1<br>2020-00-00-00-00-00-00-00-00-00-00-00-00                                                                        | 2-31<br>2-4료 전부<br>부<br>승니다.         |                                                                                                    |                                                                                                    |                                                                                       |
| 1. 교육구<br>1. 교육구<br>2. 공단5<br>3) 교육<br>4<br>2. 수수료<br>1) 신정별<br>- 유선신<br>- 홈페이<br>-> 담당:                                                                                                    | ** 전쟁기업<br>수소전에 접수를 취소합<br>2강 후에는 교육진도움이<br>환물절자<br>8법<br>[지신정 : 강의실~> 강의<br>자 확인후 절차에 따라 함                                                                                                    | 환공의학이<br>수장기간<br>전체수장시<br>수장대상<br>금액<br>수강 신청 열<br>수강 신청 열<br>: 과오납한 금<br>강장하지 못한<br>난 경우 : 납입1<br>네 관계없이 쉬<br>관광고통안전<br>수강~ 강의이<br>환물 조치 예정<br>항공의확이용                                                                                                    | 이론<br>2020-01-01-2020-1<br>210<br>무료<br>지수 2020.04.07<br>각의 전부<br>경우 : 납입한 교육수<br>한 교육수수료의 전<br>는수료가 환불되지않<br>(054-459-7386)<br>284<br>명<br>(등의합니                                                                                                    | 2-31<br>는수료 전부<br>부<br>: 습니다.<br>니다. |                                                                                                    |                                                                                                    |                                                                                       |
| 1. 프로구<br>1. 프로구<br>1. 프로구<br>2. 공단5<br>3) 교육 수<br>* 교육 수<br>* 교육<br>1. 신경병<br>- 유선신<br>- 공 태양<br>- 유선신<br>- 공 태양                                                                                                    | ····································                                                                                                    | 환공의학이<br>수장기간<br>전체수장시:<br>수장대상<br>금액<br>수당신청 일<br>수당신청 일<br>가장신청 일<br>가장신청 일<br>환공교통안전<br>수강·강의(<br>환공 조퇴약)<br>왕공의학이문<br>우장기간<br>전체수장시간                                                                                                    | 사로<br>2020-01-01-2020-1<br>2 10<br>주료<br>34자 2020-04.07<br>2020-04.07<br>2020-04.07<br>2020-04.07<br>2020-04.07<br>2020-01-01-2020-12-10<br>10                                                                                                    | 2-31<br>는수료 전부<br>부<br>1습니다.<br>니다.  |                                                                                                    |                                                                                                    |                                                                                       |
| 1. 교육<br>1. 교육<br>2. 국주<br>1. 신정<br>2. 국주<br>1. 신정<br>2. 구성<br>2. 구성<br>2. 구<br>·<br>·<br>·<br>·<br>·<br>·<br>·<br>·<br>·<br>·<br>·<br>·<br>·<br>·<br>·<br>·<br>·<br>·<br>· | 지수 전 전 기 전 가 전 전 가 전 전 가 전 전 가 전 전 전 전 전 전                                                                                                    | 환공의학이<br>수강기간<br>전체수장시각<br>수강대성 급액<br>수강 신청 열<br>: 과모답한 급<br>강하지 못한<br>난 경우 : 납입]<br>네 관계없이 수<br>왕공교통안전<br>수강 - 강의(<br>탄물 조치 예정<br>항공의학이름<br>수강기간<br>전체수장시간<br>수강대상 급액                                                                                                    | · · · · · · · · · · · · · · · · · · ·                                                                                                    | 2-31<br>누수료 전부<br>부<br>:습니다.<br>니다.  |                                                                                                    |                                                                                                    |                                                                                       |
| 1. 교육<br>1. 교육<br>2. 국수료<br>1. 신정번<br>- 유선신<br>- 홈페이<br>-> 담당                                                                                                    | *** 반물기법           수도 반물기법           수도 전물기법           수도 전문 기도           가 책 사용로 고용을 수           가 이는 고용진도움이           환물철자           8년           자 확인로 철차에 따라 중                                                                                                    |                                                                                                    | · · · · · · · · · · · · · · · · · · ·                                                                                                    | 2-31<br>논수료 전부<br>부<br>나다.           |                                                                                                    |                                                                                                    |                                                                                       |
| 1. 교육구대<br>1. 교육구대<br>2. 국수료<br>1. 신정년<br>3. 교육<br>- 유선신<br>- 홈페이<br>- > 담당<br>0. 로<br>1. 신정년<br>- 홈페이<br>- > 담당<br>> 담당                                                                                                    | 부 전쟁 기반<br>수도 전쟁 기반<br>수도 전쟁 지원 로 고용을 수<br>수강 전에 접수를 취소한<br>3강 후에는 고유진도움이<br>활발점<br>8번<br>기지신점: 감의실-> 강의<br>자 확인후 절차에 따라 중                                                                                                    | 환공의학이<br>수강기간<br>전체수강시<br>수강대상<br>금액<br>수강 신청 열<br>수강 신청 열<br>: 과오님한 금<br>강하지 못한<br>난 경우 : 납입대<br>네 관계없이 쉬<br>관광고통안전<br>수강-가 강의(<br>탄물 조치 예정<br>항공의확이론<br>수강가간<br>전체수강시간<br>수강대상<br>금액                                                                                                    | · · · · · · · · · · · · · · · · · · ·                                                                                                    | 2-31<br>는수료 전부<br>부<br>:습니다.<br>니다.  |                                                                                                    |                                                                                                    |                                                                                       |
| 1. 프로구<br>1) 교육구<br>2) 공단2<br>3) 교육<br>2: 수수료<br>1) 신경년<br>- 유선신<br>- 홍페이<br>-> 담당<br>0) 로<br>1) 프로구<br>2: 수수로<br>1) 신경년<br>- 유선신<br>- 홍페이<br>-> 담당                                                                                                    | · · · · · · · · · · · · · · · · · · ·                                                                                                    | 환공의학이<br>수장기간<br>전체수장시<br>수장대상<br>금액<br>수당 신청 일<br>· 과우님한 금<br>강하지 못한<br>난 경우 : 납입]<br>네 관계없이 4<br>관광고통안전<br>수장가간 전체수장시간<br>수장대상<br>금액                                                                                                    | 사론<br>2020-01-01-2020-1<br>2 10<br>무료<br>감자 2020.04.07<br>감각 2020.04.07<br>감각 2020.04.07<br>감각 2020.04.07<br>감각 2020.04.07<br>감각 2020.04.07<br>감각 2020.04.07<br>감각 2020.04.07<br>감각 2020.04.07<br>2020.04<br>5<br>2020.04.07<br>10<br>5<br>2020.04.07<br>10<br>5<br>2020.04.07<br>10<br>10<br>10<br>10<br>10<br>10<br>10<br>10<br>10<br>10                                                                                                    | 2-31<br>는수료 전부<br>부<br>남습니다.<br>-1다. |                                                                                                    |                                                                                                    |                                                                                       |
| 1. 프로프<br>1. 프로프<br>1. 프로프<br>2. 공단의<br>3. 교육<br>- 유선신<br>- 공 페이<br>> 담당<br>> 담당<br>> 담당                                                                                                    | 가 관객 가 가 가 가 가 가 가 가 가 가 가 가 가 가 가 가 가 가                                                                                                    | 환공의학이<br>수강기간<br>전체수강시간<br>수강대상<br>금액<br>수강 신청 일<br>수강 신청 일<br>가장 신청 일<br>가장 신청 인정 신청 입<br>가장 가장 신청 일<br>가장 신청 인정 신청 일<br>가장 신청 인정 신청 인정 신청 일<br>가장 신청 인정 신청 인정 신청 인정 신청 인정 신청 인정 신청 인정 신청 인정 신청 인정 신청 인정 신청 인정 신청 인정 신청 인정 신청 인정 신청 인정 신청 인정 신청 인정 신청 인정 신청 인정 신청 인정 신청 인정 신청 인정 신청 인정 신청 인정 신청 인정 인정 인정 인정 인정 인정 인정 인정 인정 인정 인정 인정 인정 | 1 문<br>2 2020-01-01-2020-1<br>2 10<br>구료<br>2 2020-04.07<br>2 2020-04.07<br>2 2020-04.07<br>2 2020-04.07<br>2 2020-04.07<br>2 2020-01-01-2020-12-1<br>10<br>2 2020-01-01-2020-12-1<br>10                                                                                                    | 2-31<br>수수료 전부 부<br>부                |                                                                                                    |                                                                                                    | 1분 미리보기                                                                               |
| 1. 교육구<br>1) 교육구<br>2) 공단5<br>3) 교육<br>- 유선신<br>- 흥페이<br>- > 담당<br>- 유선신<br>- 흥페이<br>- > 담당                                                                                                    |                                                                                                    | 환공의학이<br>수강기간<br>전체수강시각<br>수강대상<br>금액<br>수강 신정 열<br>· 과오답한 금<br>강하지 못한<br>난 경우 : 답입1<br>네 관계 없이 수<br>가간 건지 우한<br>수강-> 강의이<br>탄물 조치 예정<br>항공의학이론<br>수강기간<br>전체수장시간<br>전체 수강시각                                                                                                    | NE<br>2020-01-01-2020-1<br>10<br>RF 무료<br>2020.04.07<br>PC 1 10<br>RF 2020.04.07<br>PC 2020.04.07<br>PC 2020.07<br>PC 2020.07<br>PC 2020.07 | 2-31<br>누수료 전부<br>부<br>나다.           |                                                                                                    |                                                                                                    | 1분 미리보기                                                                               |
| 1. 교육구<br>미 교육구<br>2. 국수료<br>미 신정별<br>- 유선신<br>- 홈페이<br>- > 담당<br>> 담당<br>> [<br>> [<br>> [<br>> [<br>> [<br>> [<br>> [<br>> [<br>> [<br>> [<br>> [<br>> [<br>> [<br>> [<br>> [<br>> [<br>> [<br>> [<br>> [<br>> [<br>> [<br>> [<br>> [<br>> [<br>> [<br>> [<br>> [<br>> [<br>> [<br>> [<br>> [<br>> [<br>> [<br>> [<br>> [<br>> [<br>> [<br>> [<br>> [<br>> [<br>> [<br>> [<br>] [<br>> [<br>] [<br>] [<br>-                                                                                                    | *** 전쟁 기년         수수로 전에 접수를 취소한         ************************************                                                                                                    | 학문의학이<br>수장기간<br>전체수장시<br>수장기간<br>전체수장시<br>수장대상<br>금액<br>수장 신청 열<br>· 과오님한 금<br>강하지 못한<br>난 경우 : 답입대<br>네 관계 없이 식<br>가 계 없이 식<br>아주감~> 강의(<br>한물 조치 예정<br>아주감~> 강의(<br>한물 조치 예정<br>아주감~> 강의(<br>한물 조치 여정<br>아주감~> 강의(<br>한물 조치 여정<br>아주감~> 강의(<br>한물 조리 학권<br>전체수장시간<br>수강대상<br>금액                                                                                                    | 사로<br>2 2020-01-01-2020-1<br>2 10<br>부록<br>부록<br>2020-04-07<br>2<br>2<br>2<br>2<br>2<br>2<br>2<br>2<br>2<br>2<br>2<br>2<br>2                                                                                                    | 2-31<br>우수료 전부<br>부<br>금니다.<br>31    | 수장기                                                                                                    | 24                                                                                                    | 1분 미리보기<br>강의시간                                                                       |
| 1. 프로구<br>및 고등 2<br>및 고등 2<br>및 그                                                                                                    | *** 컨물/1년         수수료를 과오납한 경우: 수         가적사유로 고유용 수         *** 컨택/1년         *** 관광 제외         *** 전체 접수를 취소할         *** 전체 접수를 취소할         *** 전체 접수를 취소할         *** 전체 접수를 취소할         *** 전체 접수를 취소할         *** 전체 접수를 취소할         *** 전체 접수를 취소할         *** 전체 접수를 취소할         *** 전체 접수를 취소할         *** 전체 접수를 취소할         *** 전체 접수를 취소할         ************************************                                                                                                    | 환봉의학이<br>수장기간<br>전체수장시<br>수장기간<br>전체수장시<br>수장대상<br>금액<br>수장 신청 일<br>· 과우도남한 급<br>강하지 못한<br>난 경우 - 답입대<br>네 관계없이 4<br>관광고통안전<br>수장가간<br>전체수장사가<br>수장대상<br>금액                                                                                                    | 사로<br>2020-01-01-2020-1<br>210<br>무료<br>경우 : 납입한 교육수<br>한 교육수수료의 전년<br>202-01-01-2020-12-1<br>10<br>무료<br>2020-01-01-2020-12-1<br>10<br>무료<br>2020-01-01-2020-12-1                                                                                                    | 2-31<br>수수료 전부 부<br>남습니다.<br>-1다.    | 수장기<br>2020-01-01-2                                                                                                    |                                                                                                    | 1분 미리보기<br>강의시간<br>22분                                                                |
| 1. 표정부<br>1) 교육부<br>2) 공단5<br>3) 교육<br>* 교육<br>* 교육<br>2. 수수료<br>1 신경별<br>- 유선신<br>- 홍페이<br>- · · 탑당<br>1<br>2. 주수료<br>1 2. 주수료<br>1 2. 주수료<br>- · · · · · · · · · · · · · · · · · · ·                                                                                                    | 부부 전쟁기원<br>수수관 전에 접수를 취소한<br>2강 루에는 교육진도움이<br>활볼절차<br>3년<br>지신청: 감과교통안전공단행<br>지신청: 강의실-> 강의<br>자 확인후 철차에 따라 황                                                                                                    | 환공의학이<br>수장기간<br>전체수장시<br>수장기간<br>전체수장시<br>수장대상<br>금액<br>수당 신청 일<br>가당 신청 일<br>가당 신청 감<br>가당 신청 일<br>가당 신청 일<br>가당 신청 일<br>가당 신청 일<br>가당 건<br>가당 건<br>가당 건<br>가당 건<br>가당 건<br>가당 건<br>가당 건<br>가당 건                                   | 사로<br>2 2020-01-01-2020-1<br>2 10<br>무료<br>경우 : 납입한 교육-4<br>한 교육수수료의 전년<br>경우 : 납입한 교육-2<br>전년<br>전우 : 납입한 교육-2<br>전<br>한 교육수수료의 전년<br>2020-01-01-2020-12-1<br>10<br>무료<br>응목<br>통-                                                                                                    | 2-31<br>수수료 전부 부<br>당습니다.            | 수강기<br>2020-01-01~2<br>2020-01-01~2                                                                                                    | Zt<br>020-12-31<br>020-12-31                                                                                                    | 1분 미리보기<br>강의시간<br>22분<br>10분                                                         |
| 1. 프로프<br>및 고등 1<br>및 고등 1<br>및 고등 2<br>및 고등 2<br>및 고등                                                                                                    |                                                                                                    | 환공의학이<br>수장기간<br>전체수장시<br>수장기간<br>전체수장시<br>수장대성<br>금액<br>수장 신청 일<br>가장 신청 일<br>가장 관광 신청 일<br>가장 관광 신청 일<br>가장 관광 신청 신청 년<br>가장 관광 신청 일<br>가장 관광 신청 신청 신청 관광 관광 관광 신청 관광 관광 관광 관광 관광 신청 관광 관광 관광 관광 신청 관광 관광 관광 관광 관광 관광 관광 관광 관광 관광 관광 관광 관광                                                           | · · · · · · · · · · · · · · · · · · ·                                                                                                    | 2-31<br>는수료 전부<br>부<br>:습니다.         | ☆び7<br>2020-01-01~2<br>2020-01-01~2<br>2020-01-01~2                                                                                                    | ₹Ł<br>020-12-31<br>020-12-31                                                                                                    | 1분 미리보기<br>22분<br>10분<br>25분                                                          |
| 1. 교육구<br>1. 교육구<br>1. 교육구<br>1. 교육구<br>1. 교육구<br>1. 고유구<br>1. 고유구<br>1. 그유구<br>1. 그유<br>1. 그유<br>1. 그유<br>1.                                                                                                    | *** 반종기년         ::::::::::::::::::::::::::::::::::::                                                                                                    |                                                                                                    | ····································                                                                                                    | 2-31<br>는수료 전부<br>부<br>나다.           | 今び71<br>2020-01-012<br>2020-01-012<br>2020-01-012<br>2020-01-012<br>2020-01-012<br>2020-01-012                                                                                                    | Zt<br>020-12-31<br>020-12-31<br>020-12-31<br>020-12-31<br>020-12-31                                                                               | 1분 미리보기<br>강의시간<br>22분<br>10분<br>25분<br>25분<br>25분                                    |
|                                                                                                    | ····································                                                                                                    | 환응의학이<br>수장기간<br>전체수장시<br>수장기간<br>전체수장시<br>수장기간<br>전체수장시<br>수장대상<br>금액<br>* 가오답한 금<br>강하지 못한<br>난 경우 : 답입1<br>네 관계 없이 4<br>수장가 것 관위<br>수장가 것 관위<br>전체수정사가<br>수강대상<br>금액<br>* * * * * * * * * * * * * * * * * * *                                                                                                     | ····································                                                                                                    | 2-31<br>는수료 전부<br>부<br>              |                                                                                                    | Zt<br>020-12-31<br>020-12-31<br>020-12-31<br>020-12-31<br>020-12-31<br>020-12-31<br>020-12-31                                                     | 1분 미리보기<br>22분<br>10분<br>25분<br>25분<br>26분<br>18분                                     |
|                                                                                                    | *** 전쟁 기년         수수로 전에 접수를 취소한         *** 전에 접수를 취소한         *** 전에 접수를 취소한         *** 주의는 교육진도움이         *** 전에 접수를 취소한         *** 지지 접수         *** 이미 조감         *** 이미 조감         *** 이미 조감         *** 이미 조감         *** 이미 조감         *** 이미 조감         *** 이미 조감         *** 이미 조감         *** 이미 조감         ************************************                                                                                                    | 환응의학이<br>수강기간<br>전체수강시:<br>수강기간<br>전체수강시:<br>수강대상<br>금액<br>수강하지 못한<br>난 경우 : 납입1<br>네 관계없이 4<br>관광고통안전<br>한물 조치 예정<br>항공고통안전<br>한물 조치 예정<br>항공고통안전<br>한물 조치 예정<br>항공고통안전<br>수강가간<br>전체수강사가 강의<br>한물 조치 예정<br>항공고통안전<br>수강가간<br>전체수강사가 가<br>가<br>관계<br>환경 관<br>· · · · · · · · · · · · · · · · · · ·                                                                                                     | ····································                                                                                                    | 2-31<br>누수료전부<br>부<br>               |                                                                                                    | 21<br>020-12-31<br>020-12-31<br>020-12-31<br>020-12-31<br>020-12-31<br>020-12-31<br>020-12-31<br>020-12-31                                        | 1분 미리보기<br>강의시간<br>22분<br>10분<br>25분<br>25분<br>26분<br>18분<br>31분                      |
|                                                                                                    | *** 전별 기년         수수로 전별 기본         수수로 전에 접수를 취소한         :강 루에는 교육진도움이         활범         '지시점 : 강의실 -> 강의         자 확인후 철차에 따라 함                                                                                                    | 환공의학이<br>수값기간<br>전체수강시<br>수값기간<br>전체수강시<br>수강대상<br>금액<br>수감 신청 일<br>가 한 신청 일<br>가 한 신청 일<br>가 한 신청 일<br>가 한 신청 일<br>가 한 신청 일<br>가 한 신청 일<br>가 한 신청 일<br>가 한 신청 일<br>가 한 신청 일<br>가 한 신청 일<br>가 한 신청 일<br>가 가 한 신청 일<br>가 한 신청 일<br>가 한 신청 관<br>고 한 신청 관<br>고 한 건 한 관 전 가 한<br>가 한 신청 일<br>가 한 신청 관<br>고 한 신청 관<br>고 한 건 한 관 전 가 한<br>가 한 신청 일<br>가 한 신청 관<br>가 한 신청 일<br>가 한 신청 일<br>가 한 신청 일<br>가 한 신청 일<br>가 한 신청 일<br>가 한 신청 일<br>가 한 신청 일<br>가 한 신청 일<br>가 한 신청 일<br>가 한 관 관 한 신청 일<br>가 한 관 관 관 한 건 한 관 관 관 한 관 관 관 한 관 관 관 관 한 관 관 관 관                                                                                                    | NE<br>2020-01-01-2020-1<br>210<br>7 = =<br>2020-04-07<br>23 = 12121                                                                                                    | 2-31<br>수수료 전부 부<br>당습니다.<br>31      | +ます<br>2020-01-01-2<br>2020-01-01-2<br>2020-01-01-2<br>2020-01-01-2<br>2020-01-01-2<br>2020-01-01-2<br>2020-01-01-2<br>2020-01-01-2<br>2020-01-01-2<br>2020-01-01-2                                 | Zt<br>020-12-31<br>020-12-31<br>020-12-31<br>020-12-31<br>020-12-31<br>020-12-31<br>020-12-31<br>020-12-31<br>020-12-31<br>020-12-31<br>020-12-31 | 1분 미리보기<br>강의시간<br>22분<br>10분<br>25분<br>25분<br>26분<br>18분<br>31분<br>31분               |
| 1. 교육구····································                                                                                                    | ····································                                                                                                    |                                                                                                    | ····································                                                                                                    | 2-31                                 | ⇒さ7<br>2020-01-01-2<br>2020-01-01-2<br>2020-01-01-2<br>2020-01-01-2<br>2020-01-01-2<br>2020-01-01-2<br>2020-01-01-2<br>2020-01-01-2<br>2020-01-01-2<br>2020-01-01-2<br>2020-01-01-2<br>2020-01-01-2 | Zt<br>020-12-31<br>020-12-31<br>020-12-31<br>020-12-31<br>020-12-31<br>020-12-31<br>020-12-31<br>020-12-31<br>020-12-31<br>020-12-31<br>020-12-31 | 1분 미리보기<br>강의시간<br>22분<br>10분<br>25분<br>25분<br>26분<br>18분<br>31분<br>14분<br>30분        |
| 1. 교육국         1. 교육국           1. 교육국         2. 중단3           2. 중수료로         1. 고종단3           1. 고종단4         2. 중단4           2. 중수료로         1. 고종단4           - 유선4         - 유선4           - 유선4                                                                                                    | ····································                                                                                                    | 환응의학이                                                                                                    | ····································                                                                                                    | 2-31                                 |                                                                                                    | Zt<br>020-12-31<br>020-12-31<br>020-12-31<br>020-12-31<br>020-12-31<br>020-12-31<br>020-12-31<br>020-12-31<br>020-12-31<br>020-12-31<br>020-12-31 | 1분 미리보기<br>강의시간<br>22분<br>10분<br>25분<br>25분<br>26분<br>18분<br>31분<br>14분<br>30분<br>20분 |

수강신청

| 수강신청                                                                    |                                                                                                    |                                                                                                    |                                                                                                    | 슈 온라인킹                                                                                                    | 의실 > 수                                                                                                    | 강신청 > 전치                                                                                                    | 해교육과정                                                                                                    |                                                                                                    |                        |
|-------------------------------------------------------------------------|----------------------------------------------------------------------------------------------------|----------------------------------------------------------------------------------------------------|----------------------------------------------------------------------------------------------------|----------------------------------------------------------------------------------------------------|----------------------------------------------------------------------------------------------------|----------------------------------------------------------------------------------------------------|----------------------------------------------------------------------------------------------------|----------------------------------------------------------------------------------------------------|------------------------|
|                                                                         |                                                                                                    |                                                                                                    | 수강신청이 완료                                                                                                    | 오<br>도 있습니다!                                                                                                    |                                                                                                    |                                                                                                    |                                                                                                    |                                                                                                    |                        |
|                                                                         |                                                                                                    | C                                                                                                    | 아래의 버튼을 눌러 강의실로                                                                                                    | 이동해 주시기 바랍니다.                                                                                                    |                                                                                                    |                                                                                                    |                                                                                                    |                                                                                                    |                        |
|                                                                         |                                                                                                    |                                                                                                    |                                                                                                    |                                                                                                    |                                                                                                    |                                                                                                    |                                                                                                    |                                                                                                    |                        |
|                                                                         |                                                                                                    |                                                                                                    | 강의실로                                                                                                    | 이동                                                                                                    |                                                                                                    |                                                                                                    |                                                                                                    |                                                                                                    |                        |
|                                                                         |                                                                                                    |                                                                                                    |                                                                                                    |                                                                                                    |                                                                                                    |                                                                                                    |                                                                                                    |                                                                                                    |                        |
|                                                                         |                                                                                                    |                                                                                                    |                                                                                                    | ▼                                                                                                    |                                                                                                    |                                                                                                    |                                                                                                    |                                                                                                    |                        |
|                                                                         |                                                                                                    |                                                                                                    | 저체 수가                                                                                                    | 호 시허ㅂ                                                                                                    | 7]                                                                                                    |                                                                                                    |                                                                                                    |                                                                                                    |                        |
|                                                                         |                                                                                                    |                                                                                                    | 신세시장                                                                                                    | 수 기급포/                                                                                                    | ſ                                                                                                    |                                                                                                    |                                                                                                    |                                                                                                    |                        |
| 항공의학이론                                                                  | 강의실                                                                                                    | Home                                                                                                    |                                                                                                    |                                                                                                    |                                                                                                    |                                                                                                    | Home > 강:                                                                                                    | 의실 > 강의실Home                                                                                                    |                        |
| 수강과목선택하기 🔻                                                              | 강의정보                                                                                                    |                                                                                                    |                                                                                                    |                                                                                                    |                                                                                                    |                                                                                                    |                                                                                                    |                                                                                                    |                        |
| 강의정보                                                                    | □ 과정당                                                                                                    | 경                                                                                                    | : 항공의학이론<br>: 10                                                                                                    |                                                                                                    |                                                                                                    |                                                                                                    |                                                                                                    |                                                                                                    |                        |
| • 강의계획서<br>- 가이모르                                                       | - 신제·                                                                                                    | 구경 시간                                                                                                    | . 10                                                                                                    |                                                                                                    |                                                                                                    |                                                                                                    |                                                                                                    |                                                                                                    |                        |
| • 3-1                                                                   | u 48                                                                                                    | 대상                                                                                                    | :                                                                                                    |                                                                                                    |                                                                                                    |                                                                                                    |                                                                                                    |                                                                                                    |                        |
| 강의수강                                                                    | u +8                                                                                                    | 대상                                                                                                    | :                                                                                                    |                                                                                                    |                                                                                                    |                                                                                                    |                                                                                                    |                                                                                                    |                        |
| · 영지국국<br>강의수강<br>성적평가                                                  | 최근강의                                                                                                    | 대상<br>공지사형                                                                                                    | :                                                                                                    | 데보기> 최근강                                                                                                    | 의 <b>Q&amp;A</b>                                                                                                    |                                                                                                    |                                                                                                    | 터보기 >                                                                                                    |                        |
| · 영식특곡<br>강의수강<br>성적평가<br>의견나눔                                          | 최근강의                                                                                                    | 공지사형                                                                                                    | :                                                                                                    | [[보기) 최근강:                                                                                                    | 의 <b>Q&amp;A</b>                                                                                                    |                                                                                                    |                                                                                                    | 더보기>                                                                                                    |                        |
| * 8-144<br>강의수강<br>성적평가<br>의견나눔                                         | 최근강의<br>온라인 깅                                                                                                    | 대상<br>공지사형<br>강의실                                                                                                    | :<br>상<br>강의목록에서 상태에 이미지를 클릭하시면, 강으                                                                                                    | [대보기>] 최근강:<br>I가 시작입니다.                                                                                                    | 리 <b>Q&amp;A</b>                                                                                                    |                                                                                                    |                                                                                                    | 터보기 >                                                                                                    |                        |
| · 3-444<br>강의수강<br>성적평가<br>의견나동                                         | 최근강의<br>온라인 깅<br>강의목록                                                                                                    | 대상<br>공지사형<br>양의실<br>* 저장된                                                                                                    | :<br>강의목록에서 상태에 이미지를 클릭하시면, 강으<br>콘텐츠를 계성하는데 다소 시간이 걸릴 수 있                                                                                                    | [덕보기>] 최근강:<br>1가 시작됩니다.<br>습니다.                                                                                                    | 의 Q&A                                                                                                    |                                                                                                    |                                                                                                    | 덕보기>                                                                                                    |                        |
| * 8-444<br>강의수강<br>성적평가<br>의견나눔                                         | 최근강의<br>온라인 깅<br>강의목록<br>구분                                                                                                    | 대상<br>공지사형<br>양의실<br>강의종류                                                                                                    | :<br>강의목록에서 상태에 이미지를 클릭하시면, 강으<br>콘텐츠를 제생하는데 다소 시간이 걸릴 수 있<br>· 약습내용<br>일반경사 하요                                                                                                    | [덕보기>] 최근강:<br>17 시작됩니다.<br><mark>습니다.</mark><br>2020-01-01~2020-12~31                                                                                                    | 의 Q&A<br>상태                                                                                                    | 학습원왕<br>/ 15분                                                                                                    | 출석<br>X                                                                                                    | 더보기><br>장의노트                                                                                                    |                        |
| * 8-444<br>강의수강<br>성적평가<br>의견나눔                                         | 최근강의<br>옥라인 <b>깅</b><br><b>강의목록</b><br>구분<br>1강<br>2강                                                                                                    | 대상<br>공지사형<br>양의실<br>왕의중류<br>같의<br>같                                                                                                    | :<br>강의목록에서 상태에 이미지를 클릭하시면, 강의<br>본텐츠를 개생하는데 다소 시간이 검열 수 있<br>일반검사 함목<br>호흡기계동                                                                                                    | 대보기> 최근강:<br>I7 사각입니다.<br><mark>습니다.</mark><br>2020-01-01~2020-12-31<br>2020-01-01~2020-12-31                                                                                                    | 2 Q&A<br>୫୩<br>ଜୁନ                                                                                                    | 학습원왕<br>/ 15분<br>/ 7분                                                                                                    | 출색<br>X<br>X                                                                                                    | (प्रथ्न)<br>रुथन्द्र<br>रुथन्द्र                                                                                                    |                        |
| * 8-444<br>강의수강<br>성적평가<br>의견나눔                                         | 최근강의<br>온라인 <b>강</b><br>강의목록<br>7분<br>1 <sup>2</sup><br>2강<br>3강                                                                                                    | 대상<br>공지사형<br>방의실<br>강의중류<br>호의<br>호의<br>호의<br>호<br>·                                                                                                    | :<br>강의목록에서 상태에 이미지료 클릭하시면. 강의<br>본분 <b>스를 재생하는데 다소 시간이 걸릴 수 있</b><br>:<br>한법건사 합목<br>호흡기개통<br>순환기개통                                                                                                    | 대보기> 최근강:<br>IP 사각됩니다.<br>습니다.<br>2020-01-01-2020-12-31<br>2020-01-01-2020-12-31<br>2020-01-01-2020-12-31                                                                                                    | ଥ Q&A<br>୫୩<br>ଜୁନ<br>ଜୁନ                                                                                                    | <b>학습원왕</b><br>/ 15분<br>/ 7분<br>/ 18분                                                                                                    | 출색<br>X<br>X<br>X<br>X                                                                                                    | क्षेत्रोर<br>संहर्भ                                                                                                    |                        |
| * 3-44 적<br>강의수강<br>성정평가<br>의건나눔                                        | 지 구성<br>최근강의<br>온라인 경<br>강의목록<br>구분<br>12 <sup>2</sup><br>22 <sup>3</sup><br>3 <sup>2</sup><br>4 <sup>2</sup>                                                                                                    | 대상<br>공지사형<br>방의실<br>* 저장된<br>강의종류<br>道<br>道<br>道                                                                                                    | :<br>강의목록에서 상태에 이미지를 클릭하시면. 강의<br>콘텐츠를 재생하는데 다소 시간이 걸릴 수 있<br>:<br>:<br>:<br>:<br>:<br>:<br>:<br>:<br>:<br>:<br>:<br>:<br>:                                                                                                    | 대보기>     최근강:       IPI 사각됩니다.       습니다.       2020-01-01-2020-12-31       2020-01-01-2020-12-31       2020-01-01-2020-12-31       2020-01-01-2020-12-31       2020-01-01-2020-12-31       2020-01-01-2020-12-31                                                                                                    | 2 Q&A<br>상태<br>- 유<br>- 유<br>- 유<br>- 유                                                                                                    | <b>학습현황</b><br>/ 15분<br>/ 7분<br>/ 18분<br>/ 18분                                                                                                    | 출석           X           X           X           X           X           X                                                                                                    | <u> 양리주토</u><br>더주기>                                                                                                    |                        |
| * 8-444<br>강의수강<br>성적평가<br>의견나눔                                         | 지 구성<br>최근강의<br>강의목록<br>구분<br>12<br>22<br>32<br>42<br>42<br>                                                                                                    | 대상<br>공지사형<br>가의실<br>* 저장된<br>강의중류<br>道<br>道<br>道                                                                                                    | :<br>중→목록에서 상태에 이미지를 클릭하시면. 강으                                                                                                    | [덕보기> 최근강:<br>I7 사곡됩니다.<br>습니다.<br>                                                                                                    | A&Q E                                                                                                    | <b>학습원황</b><br>/ 15분<br>/ 7분<br>/ 18분<br>/ 18분                                                                                                    | 출석           X           X           X           X           X           X                                                                                                    | <u> 영</u> 리 <b>가 든</b>                                                                                                    |                        |
| * 8-444<br>강의수강<br>성직평가<br>의견나눔                                         | 지 구성 이 가 가 가 가 가 가 가 가 가 가 가 가 가 가 가 가 가 가                                                                                                    | 대상<br>공지사형<br>의실<br>* 435년<br>전의종류<br>道<br>道<br>道<br>道<br>道                                                                                                    | :<br>:<br>:<br>:<br>:<br>:<br>:<br>:<br>:<br>:<br>:<br>:<br>:<br>:                                                                                                    | [ 덕보기 > 최근강:<br>P7 사각당니다.<br>습니다.<br>                                                                                                    | A&9 [2]                                                                                                    | <b>박습원왕</b><br>/ 15분<br>/ 7분<br>/ 18분<br>/ 18분<br>/ 18분<br>/ 18분<br>/ 13분                                                                                                    | 출석           X           X           X           X           X           X           X           X           X           X           X           X           X           X           X           X           X           X                                                                                                    | दिन्द्रभ्र)<br>क्षेत्रोरु<br>क्                                                                                                    |                        |
| * 8-444<br>강의수강<br>성적평가<br>의견나눔                                         | 지 구성<br>최근강의<br>온라인 <b>킹</b><br><b>강의목록</b><br>7분<br>12 <sup>2</sup><br>32 <sup>2</sup><br>42 <sup>2</sup><br>52 <sup>2</sup><br>62 <sup>3</sup><br>72 <sup>2</sup><br>82 <sup>2</sup>                                                                                                    | 대상<br>공지사형<br>가의실<br>* 저장된<br>장의종류<br>道<br>道<br>道<br>道<br>道<br>道                                                                                                    | :<br>:<br>:<br>:<br>:<br>:<br>:<br>:<br>:<br>:<br>:<br>:<br>:<br>:                                                                                                    | 덕보기>         최근강:           여년가         학습가간           2020-01-01-2020-12-31         2020-01-01-2020-12-31           2020-01-01-2020-12-31         2020-01-01-2020-12-31           2020-01-01-2020-12-31         2020-01-01-2020-12-31           2020-01-01-2020-12-31         2020-01-01-2020-12-31           2020-01-01-2020-12-31         2020-01-01-2020-12-31           2020-01-01-2020-12-31         2020-01-01-2020-12-31           2020-01-01-2020-12-31         2020-01-01-2020-12-31                                                                                                    | A&9 IS                                                                                                    | <b>학습원왕</b><br>/ 15분<br>/ 7분<br>/ 18분<br>/ 18분<br>/ 18분<br>/ 18분<br>/ 13분<br>/ 22분<br>/ 10분                                                                                                    | 출석           X           X           X           X           X           X           X           X           X           X           X           X           X           X           X           X           X           X                                                                                                    | 경의노트                                                                                                    |                        |
| · 8-444<br>강의수강<br>성적평가<br>의견나눔                                         | 초근강의<br>온라인 <b>강</b><br>강의목록<br>구분<br>12<br>22<br>32<br>42<br>52<br>62<br>72<br>62<br>72<br>82<br>92                                                                                                    | 대상<br>공지사형<br>의실<br>* 시장된<br>강의종류<br>* 한<br>* 한<br>* 한<br>* 한<br>* 한<br>* 한<br>* 한<br>* 한<br>* 한<br>* 한                                                                                                    | :<br>:<br>:<br>:<br>:<br>:<br>:<br>:<br>:<br>:<br>:<br>:<br>:<br>:                                                                                                    | 대보기>         최근강:           PF 사금입니다.                                                                                                    | A&Q 2<br>A&Q 2<br>A<br>A<br>A<br>A<br>A<br>A<br>A<br>A<br>A<br>A<br>A<br>A<br>A<br>A<br>A<br>A<br>A<br>A<br>A                                                                                                    | <b>박승원왕</b><br>/ 15분<br>/ 7분<br>/ 18분<br>/ 18분<br>/ 18분<br>/ 18분<br>/ 13분<br>/ 22분<br>/ 10분<br>/ 21분                                                                                                    | 邊석           X           X           X           X           X           X           X           X           X           X           X           X           X           X           X           X           X           X           X           X           X           X                                                                                                    | द्वित्रत्र)<br>ह्व                                                                                                    |                        |
| · 8-444<br>강의수강<br>성적평가<br>의견나눔                                         | 지 구성 (<br>최근강의<br>강의목록<br>가분<br>12<br>22<br>32<br>42<br>32<br>42<br>52<br>62<br>72<br>62<br>72<br>82<br>82<br>92<br>102                                                                                                    | 정의실<br>응 자자일<br>경의종류<br>전<br>전<br>2 영종류<br>전<br>전<br>2 영종류<br>전<br>2 영종류<br>전<br>2 영종류<br>전<br>2 영종류<br>전<br>2 영종<br>전<br>2 영종<br>전<br>2 영종<br>전<br>2 영종<br>전<br>2 영종<br>전<br>2 영종<br>2 (전<br>2 (전<br>2 (전<br>2 (전<br>2 (전<br>2 (전<br>2 (전<br>2 (전                                                                                                    | :<br>:<br>:<br>:<br>:<br>:<br>:<br>:<br>:<br>:<br>:<br>:<br>:<br>:                                                                                                    | 대보기>         최근강:           PF 사고:                                                                                                    | 2 Q&A<br>4<br>4<br>4<br>4<br>4<br>4<br>4<br>4<br>4<br>4<br>4<br>4<br>4                                                                                                    | <b>박습현왕</b><br>/ 15분<br>/ 7분<br>/ 18분<br>/ 18분<br>/ 18분<br>/ 18분<br>/ 13분<br>/ 22분<br>/ 10분<br>/ 21분<br>/ 14분                                                                                                    | 会석           X           X           X           X           X           X           X           X           X           X           X           X           X           X           X           X           X           X           X           X           X           X           X           X                                                                                                    | (보고)>                                                                                                    |                        |
| · 6-444<br>강의수강<br>성적평가<br>의건나눔                                         | 최근강의       초근강의       오라인 경       강의목록       12       22       32       42       52       62       72       82       92       102       112                                                                                                    | 왕국지사일<br>의실<br>· · · · · · · · · · · · · · · · · · ·                                                                                                     | ····································                                                                                                    | 대보기>     최근강:       PLAIN:       PLAIN: <td col<="" td=""><td>2 Q&amp;A<br/>(유)<br/>(유)<br/>(유)<br/>(유)<br/>(유)<br/>(유)<br/>(유)<br/>(유)<br/>(유)<br/>(유)</td><td><b>박습원왕</b><br/>/ 15분<br/>/ 7분<br/>/ 18분<br/>/ 18분<br/>/ 18분<br/>/ 18분<br/>/ 13분<br/>/ 22분<br/>/ 10분<br/>/ 11분</td><td>ନ୍ଦ୍ର୍           X           X           X           X           X           X           X           X           X           X           X           X           X           X           X           X           X           X           X           X           X           X           X           X</td><td><u>영하구로</u><br/>[대주고] &gt;</td></td>                                                                                                 | <td>2 Q&amp;A<br/>(유)<br/>(유)<br/>(유)<br/>(유)<br/>(유)<br/>(유)<br/>(유)<br/>(유)<br/>(유)<br/>(유)</td> <td><b>박습원왕</b><br/>/ 15분<br/>/ 7분<br/>/ 18분<br/>/ 18분<br/>/ 18분<br/>/ 18분<br/>/ 13분<br/>/ 22분<br/>/ 10분<br/>/ 11분</td> <td>ନ୍ଦ୍ର୍           X           X           X           X           X           X           X           X           X           X           X           X           X           X           X           X           X           X           X           X           X           X           X           X</td> <td><u>영하구로</u><br/>[대주고] &gt;</td> | 2 Q&A<br>(유)<br>(유)<br>(유)<br>(유)<br>(유)<br>(유)<br>(유)<br>(유)<br>(유)<br>(유)                                                                                                    | <b>박습원왕</b><br>/ 15분<br>/ 7분<br>/ 18분<br>/ 18분<br>/ 18분<br>/ 18분<br>/ 13분<br>/ 22분<br>/ 10분<br>/ 11분                                                                                                    | ନ୍ଦ୍ର୍           X           X           X           X           X           X           X           X           X           X           X           X           X           X           X           X           X           X           X           X           X           X           X           X | <u>영하구로</u><br>[대주고] > |
| · 6-44적<br>강의수강<br>성적평가<br>의견나눔                                         | 보 수정           최근강의           온라인 경           강의목록           가분           122           323           423           523           623           722           823           923           1023           1123           1223                                                                                                    | 양신실<br>응 시장원<br>경의동류<br>한<br>한<br>한<br>한<br>한<br>한<br>한<br>한<br>한<br>한<br>한<br>한<br>한<br>한<br>한<br>한<br>한<br>한<br>한                                                                                                    | :<br>                                                                                                    | [단보기>         최근강:           IPI 사공보니다.         ************************************                                                                                                    | A&Q  <br>A&Q  <br>A<br>A<br>A<br>A<br>A<br>A<br>A<br>A<br>A<br>A<br>A<br>A<br>A                                                                                                    | <b>학습원왕</b><br>//5분<br>/7분<br>/18분<br>/18분<br>/18분<br>/13분<br>/22분<br>/10분<br>/12분<br>/11분<br>/11분<br>/11분                                                                                                    | 출석           X           X           X           X           X           X           X           X           X           X           X           X           X           X           X           X           X           X           X           X           X           X           X           X                                                                                                    | [보기><br>장의노트                                                                                                    |                        |
| · 3-4독적<br>강의수강<br>성격평가<br>의견나눔                                         | 지 구성 이<br>최근강의                                                                                                    | 대상<br>공지사일<br>의실<br>* 시장인<br>전 3억등류<br>한<br>한<br>한<br>한<br>한<br>한<br>한<br>한<br>한<br>한<br>한<br>한<br>한<br>한<br>한<br>한<br>한<br>한<br>한                                                                                                    | :<br>                                                                                                    | [단보기>         최근강:           IP 사공및나다.         응다.           승니다.         응습기간           2020-01-01-2020-12-31         1           2020-01-01-2020-12-31         2           2020-01-01-2020-12-31         2           2020-01-01-2020-12-31         2           2020-01-01-2020-12-31         2           2020-01-01-2020-12-31         2           2020-01-01-2020-12-31         2           2020-01-01-2020-12-31         2           2020-01-01-2020-12-31         2           2020-01-01-2020-12-31         2           2020-01-01-2020-12-31         2           2020-01-01-2020-12-31         2           2020-01-01-2020-12-31         2           2020-01-01-2020-12-31         2           2020-01-01-2020-12-31         2           2020-01-01-2020-12-31         3           2020-01-01-2020-12-31         3           2020-01-01-2020-12-31         3           2020-01-01-2020-12-31         3           2020-01-01-2020-12-31         3           2020-01-01-2020-12-31         3           2020-01-01-2020-12-31         3           2020-01-01-2020-12-31         3           2020-01-01-2020-12-31         3  <                                                                                                    | A&Q [2]<br>(1)<br>(1)<br>(1)<br>(1)<br>(1)<br>(1)<br>(1)<br>(1)                                                                                                    | <b>박습란황</b><br>//15분<br>//7분<br>//18분<br>//18분<br>//18분<br>//18분<br>//13분<br>//22분<br>//10분<br>//14분<br>//11분<br>//14분                                                                                                    | 현색           X           X | 강의노트                                                                                                    |                        |
| · 8-44적<br>강의수강<br>성적평가<br>의견나눔                                         | 최근강의<br>온라인 <b>깅</b><br><b>강의목록</b><br>구분<br>1간<br>1간<br>2간<br>3간<br>4간<br>5강<br>6간<br>7간<br>8간<br>9간<br>10간<br>11간<br>12간<br>12간<br>12간<br>12간<br>12간<br>12간<br>12간<br>12간<br>12                                                                                                    | 대상<br>공지사함<br>공지사함<br>공식<br>* 시장원<br>한<br>간<br>한<br>한<br>한<br>한<br>한<br>한<br>한<br>한<br>한<br>한<br>한<br>한<br>한<br>한<br>한<br>한<br>한                                                                                                    | :<br>:<br>:<br>:<br>:<br>:<br>:<br>:<br>:<br>:<br>:<br>:<br>:<br>:                                                                                                    | 면보기>         최근강:           IPI 사공당나다.                                                                                                    | A&9 [2]                                                                                                    | <b>박습원황</b><br>//15분<br>//7분<br>//18분<br>//18분<br>//18분<br>//13분<br>//12분<br>//10분<br>//11분<br>//11분<br>//11분<br>//14분                                                                                                    | ት           X           X  | [1보기 ><br>강의노트                                                                                                    |                        |
| · 3-44<br>강의수강<br>성적평가<br>의견나눔                                          | · · · · · · · · · · · · · · · · · · ·                                                                                                    | 대상<br>공지사항<br>이실<br>2 (19종류<br>신호<br>신호<br>신호<br>신호<br>신호<br>신호<br>신호<br>신호<br>신호<br>신호<br>신호<br>신호<br>신호                                                                                                    | :         :           :         :           :         :           :         :           :         :           :         :           :         :           :         :           :         :           :         :           :         :           :         :           :         :           :         :           :         :           :         :           :         :           :         :           :         :           :         :           :         :           :         :           :         :           :         :           :         :           :         :           :         :           :         :            :            :            :            :            :            :                                                                                                    | 단보기>       최근강:         PF 사극당나다.       역승가간         2020-01-01-2020-12-31       2020-01-01-2020-12-31         2020-01-01-2020-12-31       2020-01-01-2020-12-31         2020-01-01-2020-12-31       2020-01-01-2020-12-31         2020-01-01-2020-12-31       2020-01-01-2020-12-31         2020-01-01-2020-12-31       2020-01-01-2020-12-31         2020-01-01-2020-12-31       2020-01-01-2020-12-31         2020-01-01-2020-12-31       2020-01-01-2020-12-31         2020-01-01-2020-12-31       2020-01-01-2020-12-31         2020-01-01-2020-12-31       2020-01-01-2020-12-31         2020-01-01-2020-12-31       2020-01-01-2020-12-31         2020-01-01-2020-12-31       2020-01-01-2020-12-31         2020-01-01-2020-12-31       2020-01-01-2020-12-31         2020-01-01-2020-12-31       2020-01-01-2020-12-31         2020-01-01-2020-12-31       2020-01-01-2020-12-31         2020-01-01-2020-12-31       2020-01-01-2020-12-31         2020-01-01-2020-12-31       2020-01-01-2020-12-31         2020-01-01-2020-12-31       2020-01-01-2020-12-31         2020-01-01-2020-12-31       2020-01-01-2020-12-31         2020-01-01-2020-12-31       2020-01-01-2020-12-31         2020-01-01-2020-12-31       2020-01-01-2020-12-31         2020-01-01-2020-12-31 | A&Q 2<br>A&Q<br>A<br>A<br>A<br>A<br>A<br>A<br>A<br>A<br>A<br>A<br>A<br>A<br>A                                                                                                    | <b>박습현왕</b><br>/ 15분<br>/ 7분<br>/ 18분<br>/ 18분<br>/ 18분<br>/ 18분<br>/ 13분<br>/ 22분<br>/ 10분<br>/ 22분<br>/ 10분<br>/ 21분<br>/ 11분<br>/ 11분<br>/ 11분                                                                                                    | 会식           X           X                                                                                                    | [보기><br>강의노트                                                                                                    |                        |
| 3 명수경<br>경의수경<br>성직평가<br>의견나늄<br>의견나늄<br>양 완료 강좌                        | ३२२२० २           २२२० २           २८२० २           २८२० २           २८३           १२           १२           २८३           ३२           १२           ३२           १२           ३२           १२           ३२           १२           ३२           १२           १२           १२           १२           १२           १२           १२           १२           १२           १२           १२           १२           १२           १२           १२           १२           १२           १२           १२           १२           १२           १२           १२           १२           १२           १२           १२           १२           १२           १२           १२           १२           १२           १२           १२ </td <td>대상       공지사업       전의실       2013       2013       2013       2013       2013       2013       2013       2013       2013       2013       2013       2013       2013       2014       2014       2015       2015       2014       2015       2015       2014       2015       2015       2015       2015       2015       2015       2015       2015       2015       2015       2015       2015       2015       2015       2015       2015       2015       2015       2015       2015       2015       2015       2015       2015       2015       2015       2015       2015       2015       2015       2015       2015       2015       2015       2015       2015       2015       2015</td> <td>:         :           ::         ::           ::         ::           ::         ::           ::         ::           ::         ::           ::         ::           ::         ::           ::         ::           ::         ::           ::         ::           ::         ::           ::         ::           ::         ::           ::         ::           ::         ::           ::         ::           ::         ::           ::         ::           ::         ::           ::         :           ::         :           ::         :           ::         :           ::         :           ::         :           ::         :           ::         :           ::         :           ::         :           ::         :           ::         :           ::         :            :            :     &lt;</td> <td></td> <td>A&amp;Q 2<br/>4<br/>4<br/>4<br/>4<br/>4<br/>4<br/>4<br/>4<br/>4<br/>4<br/>4<br/>4<br/>4<br/>4<br/>4<br/>4<br/>4<br/>4<br/>4</td> <td>박순원왕           / 15분           / 7분           / 18분           / 18분           / 18분           / 18분           / 18분           / 18분           / 18분           / 18분           / 18분           / 18분           / 18분           / 18분           / 18분           / 18분           / 18분           / 18분           / 14분           / 14분           / 14분           / 14분</td> <td></td> <td>(보기)<br/>장역노트<br/>시험보기</td> | 대상       공지사업       전의실       2013       2013       2013       2013       2013       2013       2013       2013       2013       2013       2013       2013       2013       2014       2014       2015       2015       2014       2015       2015       2014       2015       2015       2015       2015       2015       2015       2015       2015       2015       2015       2015       2015       2015       2015       2015       2015       2015       2015       2015       2015       2015       2015       2015       2015       2015       2015       2015       2015       2015       2015       2015       2015       2015       2015       2015       2015       2015       2015 | :         :           ::         ::           ::         ::           ::         ::           ::         ::           ::         ::           ::         ::           ::         ::           ::         ::           ::         ::           ::         ::           ::         ::           ::         ::           ::         ::           ::         ::           ::         ::           ::         ::           ::         ::           ::         ::           ::         ::           ::         :           ::         :           ::         :           ::         :           ::         :           ::         :           ::         :           ::         :           ::         :           ::         :           ::         :           ::         :           ::         :            :            :     < |                                                                                                    | A&Q 2<br>4<br>4<br>4<br>4<br>4<br>4<br>4<br>4<br>4<br>4<br>4<br>4<br>4<br>4<br>4<br>4<br>4<br>4<br>4                                                                                                    | 박순원왕           / 15분           / 7분           / 18분           / 18분           / 18분           / 18분           / 18분           / 18분           / 18분           / 18분           / 18분           / 18분           / 18분           / 18분           / 18분           / 18분           / 18분           / 18분           / 14분           / 14분           / 14분           / 14분 |                                                                                                    | (보기)<br>장역노트<br>시험보기                                                                                                    |                        |
| * 3-44<br>강의수강<br>성격평가<br>의견나눔<br>의견나눔                                  | 최근강의<br>온라인 <b>강</b><br>강의목록<br>가분<br>12<br>22<br>32<br>42<br>52<br>62<br>52<br>62<br>72<br>82<br>92<br>102<br>112<br>122<br>112<br>122<br>82<br>82<br>92<br>82<br>82<br>92<br>82<br>82<br>82<br>92<br>82<br>82<br>82<br>82<br>82<br>82<br>82<br>82<br>82<br>82<br>82<br>82<br>82                                                                                                    | 대상       공지사업       전의실       * 지장된       건의동류       값       값       값       값       값       값       값       값       값       값       값       값       값       값       값       값       값       값       값       값       값       값       값       값       값       값       값                                                                                                    | ·         ·           ·         *           ·         *           ·         *           ·         *           ·         *           ·         *           ·         *           ·         *           ·         *           ·         *           ·         *           ·         *           ·         *           ·         *           ·         *           ·         *           ·         *           ·         *           ·         *           ·         *           ·         *           ·         *           ·         *           ·         *           ·         *           ·         *           ·         *           ·         *           ·         *           ·         *           ·         *           ·         *           ·         *           ·         *           ·         *                  | EE보フ)     최근23:       PT 4434UCL.       46072       2020-01-01-2020-12-31       2020-01-01-2020-12-31       2020-01-01-2020-12-31       2020-01-01-2020-12-31       2020-01-01-2020-12-31       2020-01-01-2020-12-31       2020-01-01-2020-12-31       2020-01-01-2020-12-31       2020-01-01-2020-12-31       2020-01-01-2020-12-31       2020-01-01-2020-12-31       2020-01-01-2020-12-31       2020-01-01-2020-12-31       2020-01-01-2020-12-31       2020-01-01-2020-12-31       2020-01-01-2020-12-31       2020-01-01-2020-12-31       2020-01-01-2020-12-31       2020-01-01-2020-12-31       2020-01-01-2020-12-31       2020-01-01-2020-12-31       2020-01-01-2020-12-31       2020-01-01-2020-12-31       2020-01-01-2020-12-31       2020-01-01-2020-12-31       2020-01-01-2020-12-31       2020-01-01-2020-12-31       2020-01-01-2020-12-31       2020-01-01-2020-12-31       2020-01-01-2020-12-31       2020-                                                                                                    | A&9 [2]<br>4<br>4<br>4<br>4<br>4<br>4<br>4<br>4<br>4<br>4<br>4<br>4<br>4                                                                                                    | 학습원왕         / 15분         / 7분         / 18분         / 18분         / 18분         / 18분         / 18분         / 18분         / 18분         / 18분         / 18분         / 18분         / 18분         / 18분         / 18분         / 18분         / 18분         / 11분         / 11분         / 11분         / 14분         / 14분                                             |                                                                                                    | (보기>)<br>장의노트<br>시입보기<br>니 > 수강 완료 강                                                                                                    |                        |
| · · · · · · · · · · · · · · · · · · ·                                   | ▲ 근강의<br>오라인 <b>깅</b><br><b>강의목록</b><br>가분<br>1강<br>2강<br>3강<br>4강<br>5강<br>6강<br>7강<br>8강<br>9강<br>10강<br>11강<br>11강<br>12강<br>12강<br>8강<br>8강<br>9강<br>8강<br>8강<br>9강<br>8강<br>8강<br>8강<br>8강<br>8강<br>8강<br>8강<br>8강<br>8강<br>8강<br>8<br>8<br>8<br>8                                                                                                    | 대상           공지사업           경의상류           경의상류           전           전                                      | ·         ·           ·         ·           ·         ·           ·         ·           ·         ·           ·         ·           ·         ·           ·         ·           ·         ·           ·         ·           ·         ·           ·         ·           ·         ·           ·         ·           ·         ·           ·         ·           ·         ·           ·         ·           ·         ·           ·         ·           ·         ·           ·         ·           ·         ·           ·         ·           ·         ·           ·         ·           ·         ·           ·         ·           ·         ·           ·         ·           ·         ·           ·         ·           ·         ·           ·         ·           ·         ·           ·         ·                  |                                                                                                    | A&9 [2]                                                                                                    | 학습원왕         / 15분         / 7분         / 18분         / 18분         / 18분         / 13분         / 12분         / 10분         / 11분         / 11분         / 11분         / 11분         / 11분         / 11분                                                                                                    |                                                                                                    | [보기><br>장의노트<br>시험보기<br>니 > 수강 완료 강                                                                                                    |                        |
| · · · · · · · · · · · · · · · · · · ·                                   | 최근강의<br>온라인 <b>깅</b><br><b>강의목로</b><br>12<br>12<br>22<br>32<br>42<br>52<br>62<br>72<br>82<br>92<br>102<br>117<br>117<br>122<br>127<br>시범<br>× 출석이 8                                                                                                    | 대상           공지사회           경의실           * 시장된           경의등류           首           首           首           首           首           首           首           首           首           首           首           首           首           首           首           道           道           道           道           近日           道           三           近日           三           近日           三           近日           三           近日           近日           近日           近日           近日           近日           近日           近日           近日           近日           近日           近日           近日           近日           近日           近日           近日           近日           近日           近日           | :         :           :         :           :         :           :         :           :         :           :         :           :         :           :         :           :         :           :         :           :         :           :         :           :         :           :         :           :         :           :         :           :         :           :         :           :         :           :         :           :         :           :         :           :         :           :         :           :         :           :         :           :         :           :         :           :         :           :         :           :         :           :         :           :         :            :                                                                       |                                                                                                    | A&Q 2<br>19%<br>4<br>4<br>4<br>4<br>4<br>4<br>4<br>4<br>4<br>4<br>4<br>4<br>4                                                                                                    | 박습원왕         / 15분         / 7분         / 18분         / 18분         / 18분         / 18분         / 12분         / 10분         / 11분         / 11분         / 11분         / 11분         / 11분         / 11분         / 11분         / 11분         / 11분                                                                                                    | X     X       X     X                                                                                                    | [보기><br>장의노트<br>시원보기<br>시 2 수강 완료 강                                                                                                    |                        |
| · · · · · · · · · · · · · · · · · · ·                                   | ▲ 근강의<br>오라인 <b>깅</b><br><b>강의목록</b><br>12<br>12<br>22<br>32<br>42<br>52<br>62<br>72<br>82<br>92<br>102<br>117<br>127<br>127<br>127<br>82<br>92<br>102<br>117<br>128<br>× 출석이 8                                                                                                    | 대상       공지사업       경역       · 지정된       · 진역       · 진 역용류       · 진       · 진       · 진       · 진       · 진       · 진       · 진       · 진       · 진       · 진       · 진       · 진       · 진       · 진       · 진       · 진       · 진       · 진       · 진       · 진       · 진       · 진                                                                                                    | :         :           ::         ::           ::         ::           ::         ::           ::         ::           ::         ::           ::         ::           ::         ::           ::         ::           ::         ::           ::         ::           ::         ::           ::         ::           ::         ::           ::         ::           ::         ::           ::         ::           ::         ::           ::         ::           ::         :           ::         :           ::         :           ::         :           ::         :           ::         :           ::         :           ::         :            :            :            :            :            :            :            :         <                                                                       | 면보가     최근강:       PEPUPUE:       COLOCIO-10-2020-12-31       2020-01-01-2020-12-31       2020-01-01-2020-12-31       2020-01-01-2020-12-31       2020-01-01-2020-12-31       2020-01-01-2020-12-31       2020-01-01-2020-12-31       2020-01-01-2020-12-31       2020-01-01-2020-12-31       2020-01-01-2020-12-31       2020-01-01-2020-12-31       2020-01-01-2020-12-31       2020-01-01-2020-12-31       2020-01-01-2020-12-31       2020-01-01-2020-12-31       2020-01-01-2020-12-31       2020-01-01-2020-12-31       2020-01-01-2020-12-31       2020-01-01-2020-12-31       2020-01-01-2020-12-31       2020-01-01-2020-12-31       2020-01-01-2020-12-31       2020-01-01-2020-12-31       2020-01-01-2020-12-31       2020-01-01-2020-12-31       2020-01-01-2020-12-31       2020-01-01-2020-12-31       2020-01-01-2020-12-31       2020-01-01-2020-12-31       2020-01-01-2020-12-31       2020-01-01-2020-12-31       2020-01-01-2020-12-31       2020-01-01-2020-12-31       2020-01-01-2020-12-31       2020-01-01-2020-12-31       2020-01-01-2020-12-31       2020-01-01-2020-12-31       2020-01-01-2020-12-31       2020-01-01-2020-1                                                                                                    | A&9 [2]                                                                                                    | 박순탄왕<br>/ 15분<br>/ 7분<br>/ 18분<br>/ 18분<br>/ 18분<br>/ 13분<br>/ 12분<br>/ 11분<br>/ 11분<br>/ 11분<br>/ 11분<br>/ 11분<br>/ 11분                                                                                                    | 2     X       X     X       X     X       X     X       X     X       X     X       X     X       X     X       X     X       X     X       X     X       X     X       X     X       X     X       X     X       X     X       X     X       X     X       X     X       X     X       X     X       X     X                                                                                                    | [보기><br>강의노트<br>시험보기<br>  > 수강 완료 강                                                                                                    |                        |
| · 상식목록<br>강의수강<br>성적평가<br>의견나눔<br>의견나눔<br>· 완료 강좌<br>가면 1차 ♥ 건색<br>강의보기 | ▲ 근강의<br>오라인 <b>깅</b><br><b>강의목록</b><br>12<br>12<br>22<br>32<br>42<br>52<br>62<br>72<br>82<br>92<br>102<br>117<br>127<br>127<br>127<br>82<br>92<br>102<br>117<br>127<br>82<br>92<br>102<br>117<br>128<br>82<br>92<br>82<br>92<br>82<br>92<br>108<br>108<br>118<br>82<br>92<br>82<br>92<br>82<br>82<br>92<br>82<br>92<br>82<br>92<br>82<br>92<br>82<br>92<br>82<br>82<br>92<br>82<br>82<br>82<br>82<br>82<br>82<br>82<br>82<br>82<br>82<br>82<br>82<br>82                                                                                                    |                                                                                                    | :<br>:<br>:<br>:<br>:<br>:<br>:<br>:<br>:<br>:<br>:<br>:<br>:<br>:                                                                                                    | 면보가     최근강:       PF 사라공당나다.       승나다.       승나다.       승나다.       실입20-01-01-2020-12-31       실입20-01-01-2020-12-31                                                                                                    | A&9 [2]                                                                                                    | 박순탄왕<br>/ 15분<br>/ 7분<br>/ 18분<br>/ 18분<br>/ 18분<br>/ 13분<br>/ 12분<br>/ 12분<br>/ 11분<br>/ 11분<br>/ 11분<br>/ 11분<br>/ 11분<br>/ 11분                                                                                                    | 2     X       X     X       X     X                                                                                                    | [덕보기 ><br>장의노트<br>시원보기<br>시 > 수강 완료 강                                                                                                    |                        |

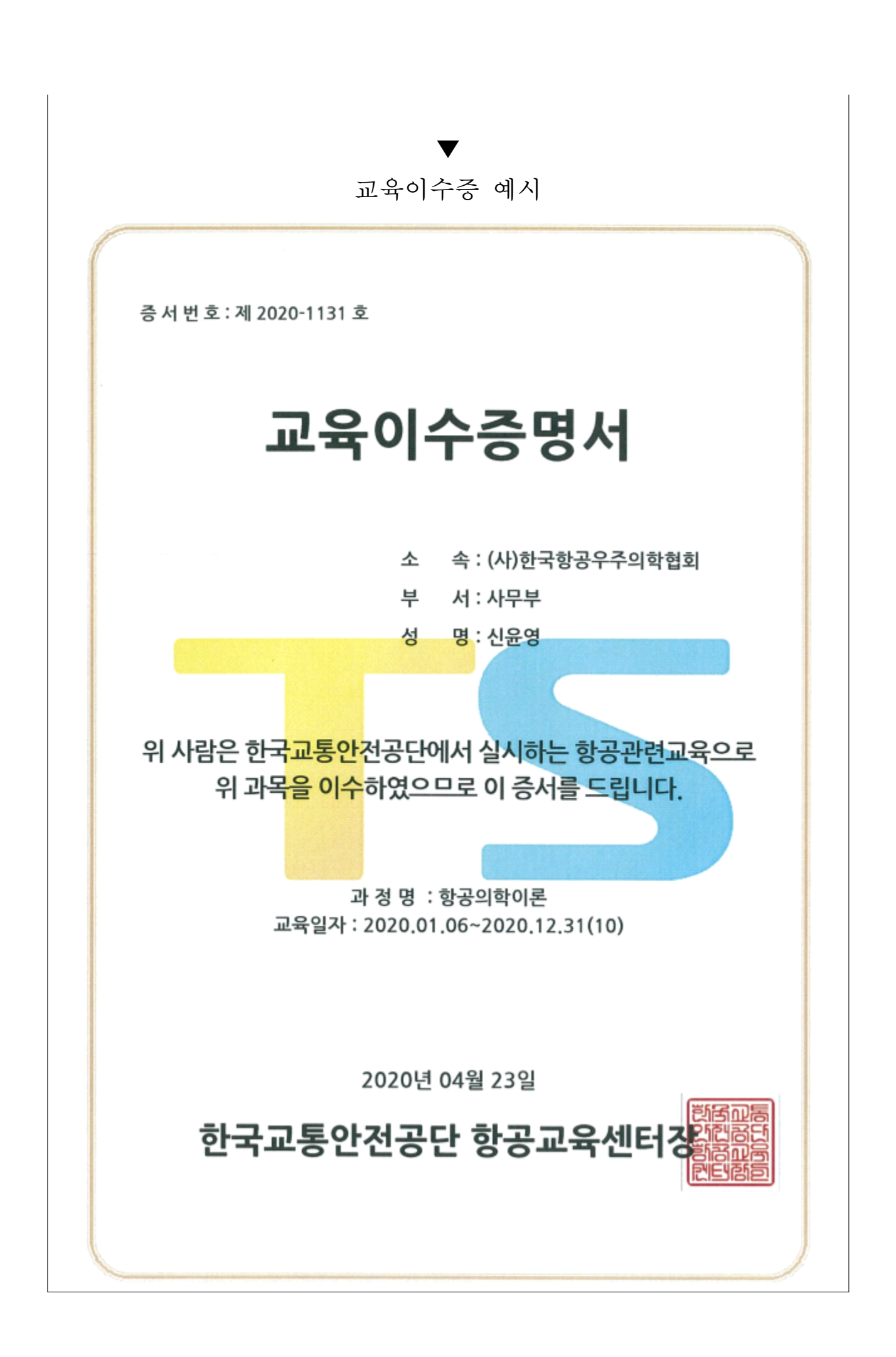